User Manual

# สารบัญ

| สารบัญ                                                     | 2  |
|------------------------------------------------------------|----|
| 1. Access the system                                       | 3  |
| 1.1 Web GUI                                                | 3  |
| 1.2 Command-Line (CLI)                                     | 5  |
| 2. Base Command Manager                                    | 5  |
| 2.1 การเข้าใช้งานผ่าน Bright Cluster Manager - User Portal | 6  |
| 2.1.1 User Portal Overview                                 | 6  |
| 2.1.2 Workload                                             | 7  |
| 2.1.3 Nodes                                                | 8  |
| 2.1.4 Kubernetes                                           | 8  |
| 3. Module Environment                                      | 9  |
| 3.1 การแสดง module ที่สามารถใช้งานได้                      | 9  |
| 3.2 การเรียกใช้งาน module ด้วยคำสั่ง module load           | 9  |
| 4. Slurm Workload Management                               | 10 |
| 4.1 Introduction                                           | 10 |
| 4.2 การตรวจสอบสถานะของ Node                                | 10 |
| 4.3 การรันงาน                                              | 11 |
| 4.3.1 การรันงานด้วย sbatch                                 | 11 |
| 4.3.2 การรันงานด้วย srun                                   | 11 |
| 4.3.3 การรันงานแบบ Interactive Jobs ด้วย srun              | 11 |
| 4.4 การกำหนดทรัพยากรในการรันงาน                            | 12 |
| 4.5 การตรวจสอบงานที่รันอยู่                                | 13 |
| 4.6 การยกเลิกงาน                                           | 13 |
| 5. JupyterHub                                              | 14 |
| 6. Kubernetes                                              | 17 |
| 6.1 การเข้าใช้งาน                                          | 17 |
| 6.2 การสร้าง Pod                                           | 17 |
| 6.3 การลบ Pod                                              | 17 |
| 6.4 การตรวจสอบ Pod                                         | 18 |
| 7. Singularity / Apptainer                                 | 20 |

## 1. Access the system

ผู้ใช้งานสามารถเข้าใช้งานระบบได้จาก 2 ช่องทาง คือ Web GUI และ Command-line (CLI)

1.1 Web GUI

- 1) เปิด Web browser จากนั้นกรอก URL <u>http://br1.paas.ku.ac.th/</u>
- 2) ในกรณีเป็นผู้ใช้งานทั่วไป เลือก User Portal

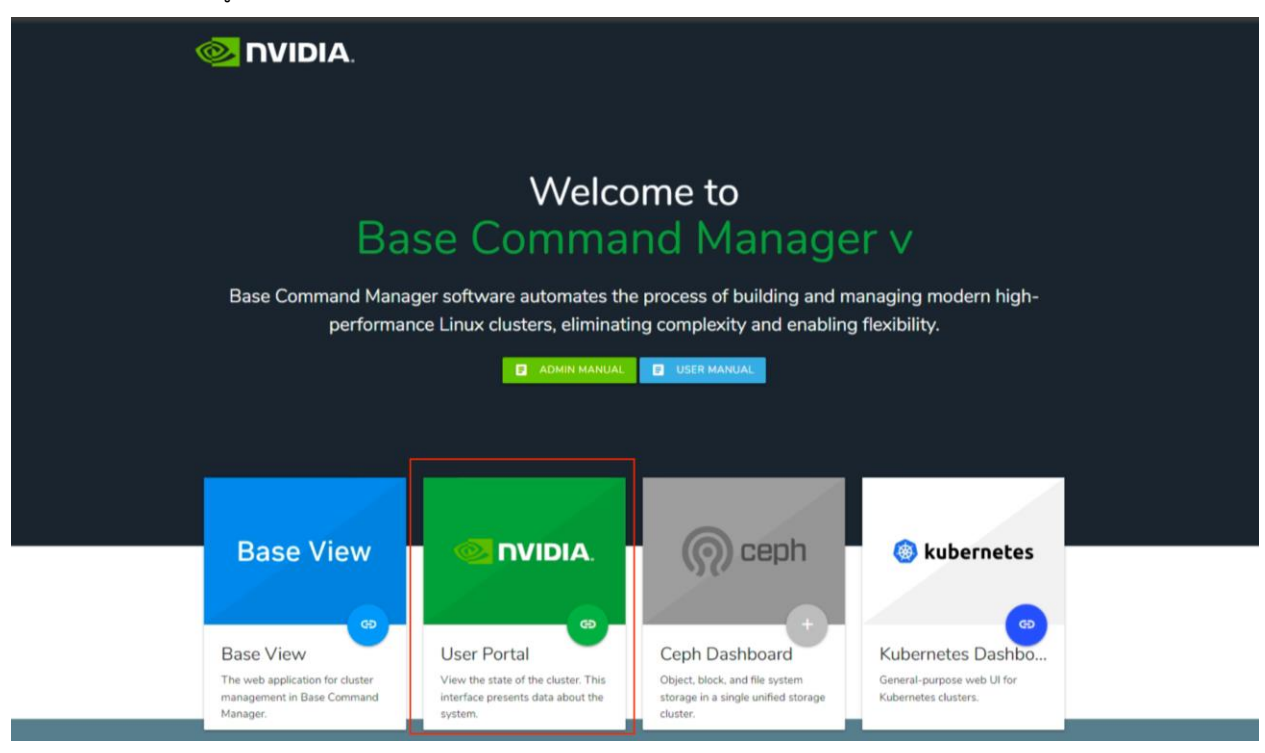

| NVIDIA. User Portal |                | 100% - + Reset |
|---------------------|----------------|----------------|
|                     |                |                |
|                     |                |                |
|                     |                |                |
|                     |                |                |
|                     | Please Sign In |                |
|                     | Username       |                |
|                     | Password 💿     |                |
|                     | →] Login       |                |
|                     |                |                |
|                     |                |                |

| 0                     | NVIDIA, User Porta                          | Li -                                                                                              |                                                                                               |                                                                                       | ●                                                                           |
|-----------------------|---------------------------------------------|---------------------------------------------------------------------------------------------------|-----------------------------------------------------------------------------------------------|---------------------------------------------------------------------------------------|-----------------------------------------------------------------------------|
| 111 (2)<br>(2)<br>(4) | Overview<br>Workload<br>Nodes<br>Kubernetes | Dverview<br>Message of the of<br>This is the message of the<br>liking (in assets/config/m         | lay<br>e day. Feel free to edit this to your<br>essage-of-the-day.html).                      | Document<br>NVIDIA Brigh<br>Administrate<br>User manual<br>JSON API do                | tation<br>at Cluster Manager<br>or manual                                   |
|                       |                                             | Cluster overview<br>Uptime<br>Nodes<br>Devices<br>Cores<br>Users<br>Phase Load<br>Occupation Rate | 12 days 13 hours 39 min<br>$\begin{array}{c} & & \\ & \\ & \\ & \\ & \\ & \\ & \\ & \\ & \\ $ | Resource<br>Memory<br>Swap<br>User usage<br>System usage<br>Idle usage<br>Other usage | utilization<br>152.956 GiB out of 11.412 TiB<br>3.929 MiB out of 31.250 GiB |

#### 1.2 Command-Line (CLI)

ในตัวอย่างนี้ ใช้โปรแกรม MobaXterm ในการเข้าใช้งานแบบ CLI

(https://mobaxterm.mobatek.net/download.html)

- 1) เปิดโปรแกรม MobaXterm
- 2) เลือก Session -> SSH
  - a) กรอกข้อมูล Remote host = br1.paas.ku.ac.th
  - b) Port = 22
  - c) กด OK

| solor schings                                                                      |            |
|------------------------------------------------------------------------------------|------------|
| State Ref. Kallerge RDP VMC FTP SFTP Setal File Shell Browner Most AverSi          | ani<br>WSL |
| N Davis SSH settings                                                               |            |
| Revolution food * Text galaxies and B 🔄 Specify user have revenue to 1 🛃 First 🛃 🖓 |            |
| Statement 550 settors 100 Sectors and an an an an an an an an an an an an an       |            |
|                                                                                    |            |
|                                                                                    |            |
| Secure Shell (SSH) seasion                                                         |            |
|                                                                                    | -          |
|                                                                                    |            |
|                                                                                    |            |
|                                                                                    |            |

3) กรอกชื่อ username ของผู้ใช้งาน แล้วกด Enter

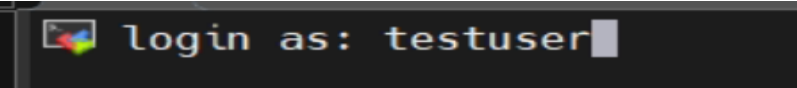

4) กรอกรหัสผ่านของผู้ใช้งาน แล้วกด Enter

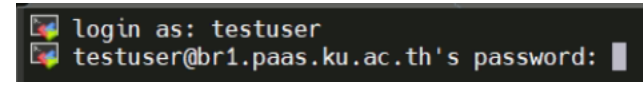

5) เมื่อเข้าใช้งานสำเร็จ จะได้ผลดังภาพด้านล่าง

```
Last login: Mon Feb 19 16:15:07 2024 from 127.0.0.1
/usr/bin/xauth: file /home/testuser/.Xauthority does not exist
testuser@br1:~$
```

2. Base Command Manager

ผู้ใช้งานสามารถเข้าตรวจสอบระบบผ่าน Base Command Manager ได้

## 2.1 การเข้าใช้งานผ่าน Bright Cluster Manager - User Portal

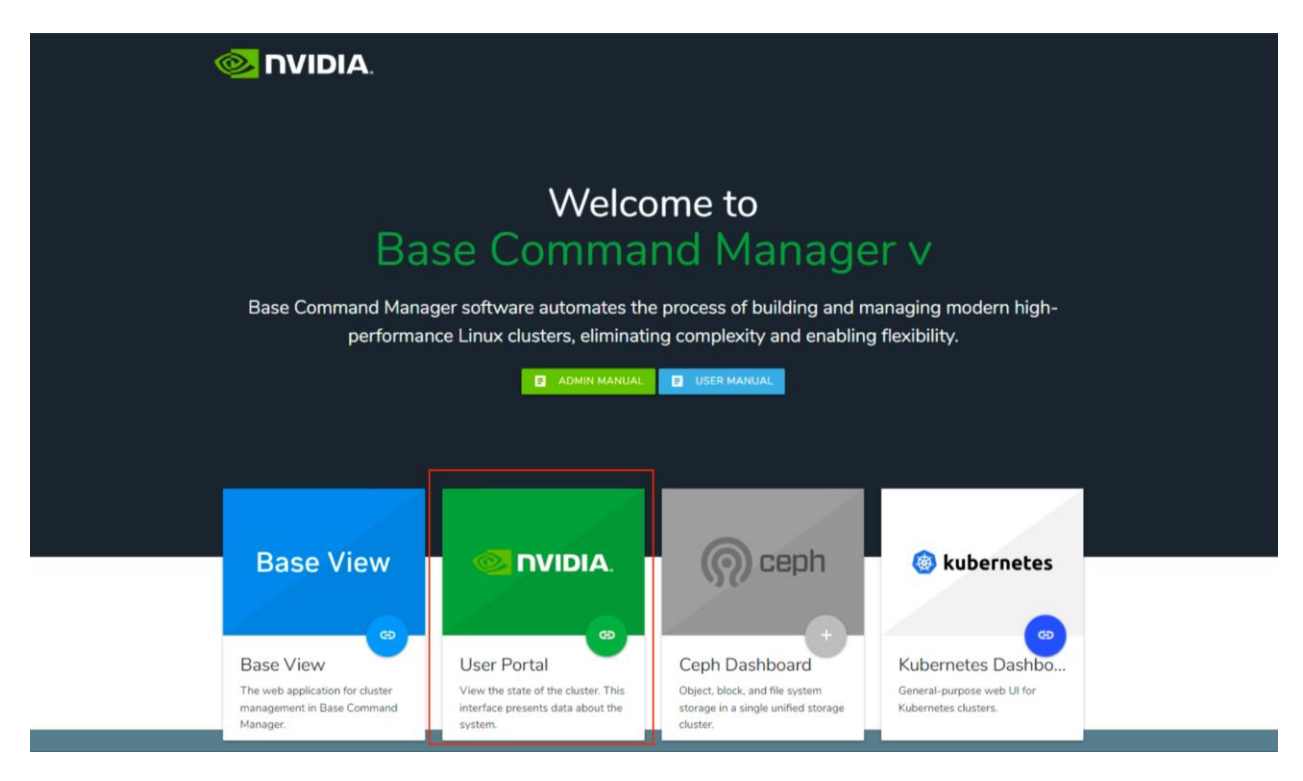

#### 2.1.1 User Portal Overview

| NVIDIA, User Portal                           |                                                                                                   |                                                           |                                                                                                    | 🕒 🕽 🛞 🏛 👤 testuser 🚍                                                        |  |
|-----------------------------------------------|---------------------------------------------------------------------------------------------------|-----------------------------------------------------------|----------------------------------------------------------------------------------------------------|-----------------------------------------------------------------------------|--|
| C Verview                                     | Cverview 0                                                                                        |                                                           |                                                                                                    | ]                                                                           |  |
| <ul> <li>Nodes</li> <li>Kubernetes</li> </ul> | Message of the day<br>This is the message of the day<br>assets/config/message-of-the              | : Feel free to edit this to your liking (in<br>-dayhtmi). | Documentation NVIDIA Bright Cluster Manager Administrator manual User manual JSON API documentation |                                                                             |  |
|                                               | Cluster overview<br>Uptime<br>Nodes<br>Devices<br>Cores<br>Users<br>Phase Load<br>Occupation Rate | 12 days 16 hours 11 min                                   | Resource u<br>Memory<br>Swap<br>User usage<br>System usage<br>Idle usage<br>Other usage             | Itilization<br>151.485 GiB out of 11.412 TiB<br>5.638 MiB out of 31.250 GiB |  |

## 2.1.2 Workload

ผู้ใช้งานสามารถตรวจสอบ Workload ในระบบได้ทั้งจากหน้า Web GUI และ CLI การตรวจสอบผ่านหน้า Web GUI ทำได้โดยเข้าไปที่ Workload

| ø | NVIDIA, User Portal  |              |             |      | 90%         | - + | Reset | testuser 🚍 |
|---|----------------------|--------------|-------------|------|-------------|-----|-------|------------|
|   | Overview<br>Workload | 🕈 Home 🔸 🙆 W | /orkload    |      |             |     |       |            |
| Ø | Nodes                | Queues       | Parent Jobs | Jobs |             |     |       |            |
| 夺 | Kubernetes           | NAME 🛧       | _           |      | WLM CLUSTER |     |       |            |
|   |                      | gpuq         |             |      |             |     |       |            |
|   |                      | himemq       |             |      |             |     |       |            |
|   |                      |              |             |      |             |     |       |            |
|   |                      |              |             |      |             |     |       |            |

| 📀 NVIDIA. User Po | rtal          |                    |                      |         | ) 🖗 🗐 👤 ter         | stuser    |
|-------------------|---------------|--------------------|----------------------|---------|---------------------|-----------|
| Overview 0        | A Home > 🙆 Wo | rkload             |                      |         |                     |           |
| 2 Workload        |               |                    |                      |         |                     |           |
| O Nodes           | Queues        | Parent Jobs        | Jobs                 |         |                     |           |
| 春 Kubernetes      | C T Runnin    | g Queued Completed | Failed Jobs per page | *       |                     |           |
|                   | JOBID         | JOBNAME            | USER                 | STATUS  | SUBMIT TIME         | START TIM |
|                   | 44            | bash               | testuser             | FAILED  | 2024/02/27 12:21:38 | 2024/02/2 |
|                   | 45            | bash               | testuser             | RUNNING | 2024/02/27 13:52:45 | 2024/02/2 |
|                   |               |                    |                      |         |                     |           |

#### 2.1.3 Nodes

| 0 | NVIDIA. User Portal |           |              |             |       |              |       |            | • >  | ⊗ ⊞ | testuser   |
|---|---------------------|-----------|--------------|-------------|-------|--------------|-------|------------|------|-----|------------|
|   |                     |           |              |             |       |              |       |            |      |     |            |
| = | Overview            | the Home  | Nodes        |             |       |              |       |            |      |     |            |
| Ø | Workload            |           |              |             |       |              |       |            |      |     |            |
| 0 | Nodes               | HOS 1     | STATE        | MEMORY      | CORES | CPU          | SPEED | GPU        | NICS | IB  | CATEGO     |
| ø | Kubernetes          | br 1      | br1, status: | 251.871 GiB | 64    | Intel(R) Xeo | 2 Hz  |            | 3    | 0   |            |
|   |                     | br2       | br2, status: | 251.880 GiB | 32    | Intel(R) Xeo | 2 Hz  |            | 3    | 0   |            |
|   |                     | dgx-01    | dgx-01, sta  | 1.968 TiB   | 256   | AMD EPYC     | 2 Hz  | NVIDIA NVI | 15   | 8   | slurm-dgx  |
|   |                     | dgx-02    | dgx-02, sta  | 1.968 TiB   | 256   | AMD EPYC     | 3 Hz  | NVIDIA NVI | 15   | 8   | slurm-dgx  |
|   |                     | dgx-03    | dgx-03, sta  | 1.968 TiB   | 256   | AMD EPYC     | 2 Hz  | NVIDIA NVI | 15   | 8   | slurm-dgx  |
|   |                     | dgx-04    | dgx-04, sta  | 1.968 TiB   | 256   | AMD EPYC     | 2 Hz  | NVIDIA NVI | 16   | 8   | k8s-dgx    |
|   |                     | k8s-m1    | k8s-m1, st   | 125.792 GiB | 8     | Intel(R) Xeo | 2 Hz  |            | 3    | 0   | k8s-catego |
|   |                     | k8s-m2    | k8s-m2, st   | 125.792 GiB | 8     | Intel(R) Xeo | 2 Hz  |            | 3    | 0   | k8s-catego |
|   |                     | k8s-m3    | k8s-m3, st   | 125.792 GiB | 8     | Intel(R) Xeo | 2 Hz  |            | 3    | 0   | k8s-catego |
|   |                     | slurm-mem | slurm-me     | 2.952 TiB   | 224   | Intel(R) Xeo | 1 Hz  |            | 12   | 2   | slurm-cate |
|   |                     | template  | template, s  | 0.000 B     | 0     | Unknown      | 0 Hz  |            | 0    | 0   | default    |
|   |                     |           |              |             |       |              |       |            |      |     |            |

#### 2.1.4 Kubernetes

| NVIDIA, User Porta | al                                                                                                    |                                                                                                    |                                                                                                    |                                                                                                    |                                                                                                  | -                    |                                                   | testuser                      |
|--------------------|----------------------------------------------------------------------------------------------------|----------------------------------------------------------------------------------------------------|----------------------------------------------------------------------------------------------------|----------------------------------------------------------------------------------------------------|--------------------------------------------------------------------------------------------------|----------------------|---------------------------------------------------|-------------------------------|
| Overview           | Home >                                                                                                    | 🛱 Kubernetes                                                                                                    |                                                                                                    |                                                                                                    |                                                                                                  |                      |                                                   |                               |
| Nordes             | NAME                                                                                                    | VERSION                                                                                                    | NODES                                                                                                    | NAMESPACES                                                                                                    | SERVICES                                                                                         | REPLICATIO           | PERSISTENT                                        | PERSISTENT                    |
| Kubernetes         | default                                                                                                    | 1.27                                                                                                    | 4                                                                                                    | 17                                                                                                    | 36                                                                                               | 0                    | 0                                                 | 0                             |
|                    |                                                                                                    |                                                                                                    | 0                                                                                                    | 0                                                                                                    | 0                                                                                                | 0                    | 0                                                 | 0                             |
|                    | QuickSta<br>From your local<br>URL at:<br>https://dash<br>If that does not<br>the standard or<br>Kubernetes Da<br>If the Dashboa<br>authenticate an<br>Obtaining and<br>From the head<br>procedure:<br>\$ module load<br>\$ NS=default<br>\$ SECET_NAME<br>\$ sonpath='(.a.<br>\$ kuberl get<br>\$ sonpath='(.a.<br>\$ kuberl get<br>\$ sonpath='(.a. | rt<br>IPC it should be poss<br>aboard.br1.ns.ku.ac.tl<br>twork, then the clust<br>twork, then the clust<br>onfiguration, and sho<br>shbaard.<br>rd is accessible, then<br>gainst the Kubernete:<br>I using the token<br>node, the token can b<br>i kubernetes/defaul<br>=\$(kubect1 get ser<br>ecrets[0].name]')<br>secret -n \$VS \$ST<br>lata.token)'   bass<br>c is not known to the | ible to access the K<br><b>x30443</b><br>er administrator ha<br>at oken needs to be<br>s Dashboard.<br>be obtained accordin<br>it<br>viceaccount test<br>cRET_NAVE -o<br>64 -d ; echo<br>user, then the clust | ubernetes Dashboard<br>s probably modified<br>how to access the<br>e obtained in order to<br>ing to the following<br>user -n \$NS -o<br>cer administrator | Kuberne<br>Name<br>Version<br>State<br>Falled:<br>Pending:<br>Running:<br>Succeeded:<br>Unknown: | ites cluster overvie | w of default<br>1.27<br>PODs<br>0<br>67<br>5<br>0 | jobs<br>0<br>0<br>4<br>4<br>0 |

## 3. Module Environment

#### 3.1 การแสดง module ที่สามารถใช้งานได้

```
module avail
```

ใช้สำหรับตรวจสอบ application ต่าง ๆ บน Module Environment

| testuser@br1:~\$ modu                                                                                                | le avail           |                                                            |                             | /cm/local/modul                                                                              | ofilor -           |                                                                          |                                                                                         |
|----------------------------------------------------------------------------------------------------|--------------------|------------------------------------------------------------|-----------------------------|----------------------------------------------------------------------------------------------|--------------------|--------------------------------------------------------------------------|-----------------------------------------------------------------------------------------|
| apptainer/apptainer.<br>boost/1.81.0<br>cluster-tools/10.0<br>cm-bios-tools<br>cm-image/10.0<br>cm-scale/cm-scale.mo | module<br>dule     | cm-setup,<br>cmd<br>cmjob<br>cmsh<br>containe<br>docker/24 | /10.0<br>rd/1.7.13<br>4.0.9 | dot<br>freeipmi/1.6.10<br>gcc/13.1.0<br>ipmitool/1.8.19<br>kubernetes/default/1.27<br>luajit | 7.11-1.1           | mariadb-libs<br>module-git<br>module-info<br>modules<br>null<br>openldap | python3<br>python39<br>rocm-smi/4.3.0<br>shared<br>slurm/ai-ku-slurm/23.02.6<br>use.own |
|                                                                                                    |                    |                                                            |                             | /cm/shared/modul                                                                             | efiles -           |                                                                          |                                                                                         |
| cm-pmix3/3.1.7<br>cm-pmix4/4.1.3                                                                                     | gdb/13.<br>hdf5_18 | 1<br>/1.8.21                                               | hwloc/1.1<br>hwloc2/2.      | 1.13<br>8.0                                                                                  | jupyter<br>mvapich | /15.1.2<br>2/gcc/64/2.3.7                                                | openmpi/gcc/64/4.1.5<br>openmpi4/gcc/4.1.5                                              |

โดยระบบประกอบไปด้วย 2 paths ได้แก่

- /cm/local/modulefiles เป็น path ที่จัดเก็บ Application ต่าง ๆ อยู่บนเครื่องนั้น ๆ โดยไม่ได้ถูกแซร์ไปยังเครื่องอื่น ๆ
- /cm/shared/modulefiles เป็น path ที่จัดเก็บ Application ต่าง ๆ ที่ถูกแชร์ไปยังทุก ๆ เครื่องในระบบ

3.2 การเรียกใช้งาน module ด้วยคำสั่ง module load

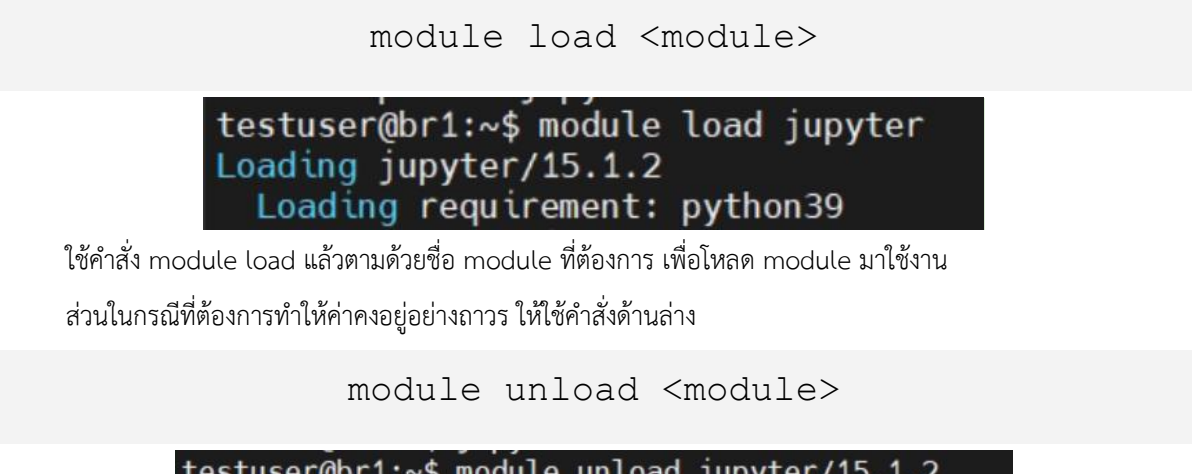

testuser@br1:~\$ module unload jupyter/15.1.2
Unloading jupyter/15.1.2
Unloading useless requirement: python39

## 4. Slurm Workload Management

#### 4.1 Introduction

ในโครงการมีส่วนของ Workload Management คือ Slurm โดยพื้นฐาน Workflow คือ User จะทำการ submit job มาที่ Queue และระบบจะนำ job ไปประมวลผลใน Node ใน Cluster

ในการใช้งาน Slurm Workload Manager เบื้องต้น จะประกอบด้วย 4 คำสั่งหลัก ๆ ได้แก่

- sinfo
- srun
- sbatch
- squeue
- scancel

4.2 การตรวจสอบสถานะของ Node

ใช้คำสั่ง sinfo ในการตรวจสอบสถานะของทุกโหนดใน Cluster

```
root@br1:~# module load slurm
root@br1:~# sinfo
PARTITION AVAIL TIMELIMIT NODES STATE NODELIST
gpuq up infinite 3 idle dgx-[01-03]
himemq* up infinite 1 mix slurm-mem
root@br1:~#
```

ตารางรายละเอียดสถานะ sinfo

| Status | รายละเอียด                                                                                          |
|--------|----------------------------------------------------------------------------------------------------|
| idle   | Node Online อยู่และสามารถรับ job ได้                                                                |
| alloc  | Node Online อยู่มีงานรันอยู่เต็มแล้ว                                                                |
| drain  | Node Online อยู่แต่ไม่สามารถรับjob ได้เนื่องจากมีการตรวจสอบ health ไม่ผ่าน, NHC หรือ admin<br>กำหนด |
| drng   | Node Online อยู่และกำลังจะเข้าสู่สถานะ drain                                                        |

| down | Node Offline              |
|------|---------------------------|
| boot | Node ถูก Reboot โดย Slurm |

4.3 การรันงาน

4.3.1 การรันงานด้วย sbatch

```
testuser@br1:~$ cat script.sh
#!/bin/bash
/bin/hostname
sleep 30
testuser@br1:~$ sbatch script.sh
Submitted batch job 48
testuser@br1:~$ squeue
           JOBID PARTITION NAME USER ST TIME NODES
NODELIST (REASON)
               41
                  himemq interact user-tes R 1-02:37:24
                                                             1 slurm-
mem
               48
                    himemq script.s testuser R 0:04 1 slurm-
mem
testuser@br1:~$ ls
script.sh slurm-46.out slurm-47.out slurm-48.out
testuser@br1:~$ cat slurm-48.out
slurm-mem
testuser@br1:~$
```

4.3.2 การรันงานด้วย srun

ผู้ใช้งานสามารถ submit job เข้าไป Slurm ได้

testuser@br1:~\$ srun hostname
slurm-mem

4.3.3 การรันงานแบบ Interactive Jobs ด้วย srun

ผู้ใช้งานสามารถสั่งรันแบบ Interactive Jobs ได้ โดยใส่คำสั่ง --pty ลงในการรัน srun

```
testuser@br1:~$ srun --pty bash
testuser@slurm-mem:~$ hostname
slurm-mem
testuser@slurm-mem:~$ exit
testuser@br1:~$ srun -p gpuq --pty bash
testuser@dgx-01:~$ hostname
dgx-01
testuser@dgx-01:~$ exit
```

4.4 การกำหนดทรัพยากรในการรันงาน

ผู้ใช้งานสามารถรันงานแบบกำหนดทรัพยากรในแต่ละ job ได้ดังตัวอย่างต่อไปนี้

```
Request two tasks:

srun -n 2 <cmd>
Request two nodes, eight tasks per node, and one GPU
per task:
sbatch -N 2 --ntasks-per-node=8 --gpus-per-task=1
<cmd>
```

| Status           | รายละเอียด                                   |
|------------------|----------------------------------------------|
| -N,nodes=        | Specify the total number of nodes to request |
| -n,ntasks=       | Specify the total number of tasks to request |
| ntasks-per-node= | Specify the number of tasks per node         |
| -G,gpus=         | Total number of GPUs to allocate for the job |
| gpus-per-task=   | Number of GPUs per task                      |
| gpus-per-node=   | Number of GPUs to be allocated per node      |

ตารางรายละเอียดสถานะ sbatch และ srun

4.5 การตรวจสอบงานที่รันอยู่

ผู้ใช้งานสามารถตรวจสอบ job ที่รันอยู่ได้ด้วยคำสั่ง squeue

testuser@dgx-01:~\$ squeue -a -1 Tue Feb 27 14:13:17 2024 JOBID PARTITION NAME USER STATE TIME\_LIMI NODES NODELIST(REASON) 53 gpuq bash testuser RUNNING 4:47 UNLIMITED 1 dgx-01 41 himemq interact user-tes RUNNING 1-02:50:15 UNLIMITED 1 slurm-mem

4.6 การยกเลิกงาน

ผู้ใช้งานสามารถยกเลิก job ที่รันอยู่ได้ด้วยคำสั่ง scancel

scancel JOBID

# 5. JupyterHub

ในโครงการมีส่วนของการ JupyterHub ได้ติดตั้งไว้ในระบบ สำหรับการพัฒนาหรือ compile โปรแกรม ที่อยู่บนพื้นฐานของภาษา Python โดยสามารถเข้าใช้งานผ่าน Web GUI ได้ โดย

1) เปิด Browser เข้าไปที่ <u>http://br1.paas.ku.ac.th:8000/</u>

| 💭 Jupyter <mark>hub</mark> |  |  |  |
|----------------------------|--|--|--|
|                            |  |  |  |
|                            |  |  |  |

| Sign in   |  |
|-----------|--|
| Username: |  |
| Password: |  |
| Sign in   |  |

- 2) ทำการ Login เข้าใช้งาน
- 3) จะพบกับหน้าแรกของ JupyterHub

| 4 | F   | lle Edit View Run       | Kernel Tab | os Settings Help |                                                                  |    |
|---|-----|-------------------------|------------|------------------|------------------------------------------------------------------|----|
| h |     | + 10 ±                  | C          |                  | () Lander +                                                      | °o |
| c | , [ | Filter files by name    |            | Q                | k8s                                                              |    |
|   |     | / KSS /                 |            | Last Modified    | Notebook                                                         |    |
| = |     | exa-sc.vaml             |            | 7 days ago       |                                                                  |    |
|   |     | r gpu.vaml              |            | 7 days ago       |                                                                  |    |
|   | ٢,  | r nginz-pv-pvc-pod.yaml |            | 7 days ago       |                                                                  |    |
|   |     | tensorflow.ipynb        |            | 5 days ago       |                                                                  |    |
|   |     | test_single_gpu.py      |            | 5 days ago       | NJapan 3                                                         |    |
|   | 1.1 | Untitled.ipynb          |            | 4 days ago       |                                                                  |    |
|   |     | Untitled l.ipynb        |            | 5 days ago       | 2_ Console                                                       |    |
|   |     | Untitled10.ipynb        |            | 4 days ago       |                                                                  |    |
|   |     | Untitled11.ipynb        |            | 4 days ago       |                                                                  |    |
|   |     | Untitled2.ipynb         |            | 5 days ago       |                                                                  |    |
|   |     | Untitled3.ipynb         |            | 5 days ago       | Python 3                                                         |    |
|   | 1   | Untitled4.ipynb         |            | 5 days ago       |                                                                  |    |
|   | 1   | Untitled5.ipynb         |            | 5 days ago       |                                                                  |    |
|   |     | Untitled6.ipynb         |            | 5 days ago       | S Other                                                          |    |
|   |     |                         |            |                  |                                                                  |    |
|   |     |                         |            |                  | s E M Z                                                          |    |
|   |     |                         |            |                  |                                                                  |    |
|   |     |                         |            |                  | ierminal iert rue Juzzkowin rue Pyton rue Sour Contextus<br>Holp |    |

4) เมื่อไปที่เมนู Kernel Templates จะพบกับการใช้งาน Jupyter ร่วมกับ Slurm และ Kubernetes

| • | File Edit View Run Kernel Tabs Settings                           | Help |                                                                      |    |
|---|-------------------------------------------------------------------|------|----------------------------------------------------------------------|----|
|   | KERNEL TEMPLATES                                                  |      | C Lander +                                                           | °o |
|   | Python 3.9 via SLURM                                              | +    |                                                                      |    |
| ο | Bash via SLURM                                                    | +    | kSs                                                                  |    |
|   | Pulla on Kubernetes Operator<br>PotheneNOC on Kubernetes Operator | 1    | Notebook                                                             |    |
| = | Python+Spark on Kubernetes Operator                               | 1    | r Hurden                                                             |    |
| * | Python on Kubernetes Operator                                     | +    | A                                                                    |    |
|   | KERNEL DEFINITIONS                                                |      |                                                                      |    |
| • | WLM CLUSTERS                                                      |      | P mar J                                                              |    |
|   | ai-ku-shurm                                                       | ٥    | Console                                                              |    |
|   | KUBERNETES CLUSTERS                                               |      |                                                                      |    |
|   | default.                                                          | ٥    | Pytam J                                                              |    |
|   |                                                                   |      | S Other                                                              |    |
|   |                                                                   |      | s 🖹 🔮 🔮 🖃                                                            |    |
|   |                                                                   |      | Terminal Text File Markdown File Python File Shaw Constraint<br>Help |    |

5) ผู้ใช้งานสามารถเลือกสร้าง Kernel Template ได้ตามต้องการ โดยคลิกที่เครื่องหมาย + ด้านหลัง Kernel Template นั้น ๆ

| New kernel ×                                                                            |
|-----------------------------------------------------------------------------------------|
| Kernel name:                                                                            |
| jupyter-eg-kernel-slurm-py39-1hnkqm9ef                                                  |
| Modules loaded for spawned job:                                                         |
| shared ${\bf x}$ slurm ${\bf x}$ jupyter-eg-kernel-wim-py39 ${\bf x}$ $\qquad$ $\qquad$ |
| Number of tasks to run:                                                                 |
| 1                                                                                       |
| List of generic consumable resources:                                                   |
| Select 🗸 🗸                                                                              |
| Prefix of the job name:                                                                 |
| jupyter-eg-kernel-slurm-py39                                                            |
| Display name of the kernel:                                                             |
| Python 3.9 via SLURM 240227152453                                                       |
| Home directory of the running kernel:                                                   |
| /home/wpeeranon                                                                         |
| Partition for the resource allocation:                                                  |
| Select 🗸 🗸 🗸                                                                            |
| The job allocation can over-subscribe resources with other running jobs                 |
| Cancel                                                                                  |

6) ที่หน้า Launcher จะปรากฏ Kernel Template ที่สร้างขึ้นมา

| *                                                                                                    | ÷ → C O Not secure https://19                                                                                                    | 2.168.7.28:8000/user/wpeeranon/lab                                                                                          | ९ ☆ | 🚓 Incognito 🚦 |
|----------------------------------------------------------------------------------------------------|----------------------------------------------------------------------------------------------------|----------------------------------------------------------------------------------------------------|-----|---------------|
| P                                                                                                    | 1 Gmail 😐 YouTube 🇏 Maps                                                                                                    |                                                                                                    |     |               |
| <ul> <li></li> <li></li></ul> | File Edit View Run Kemel Tabs Settings Hell<br>KERNEL TEMPLATES<br>Python 3.9 via SLURM +<br>Bash via SLURM +<br>Dulia on Kubernetes Operator +<br>Python-NGC on Kubernetes Operator +<br>Python-Spark on Kubernetes Operator +<br>Python Kubernetes Operator +<br>Python Rubernetes Operator +<br>Python Substances Operator +<br>Python Substances Operator +<br>Pyt | Leador +      KSs      Notebook      Pytes 3 via                                                                            |     | -             |
|                                                                                                    | NLM CLUSTERS<br>si-ku-shrm Q<br>KUBERNETES CLUSTERS<br>default Q                                                                                                    | Console                                                                                                    |     | -             |
|                                                                                                    |                                                                                                    | S     Test File     Image: Size File     Python File     Size File       Markdown File     Python File     Size Contestinal |     |               |

6. Kubernetes

#### 6.1 การเข้าใช้งาน

สามารถเข้าใช้งานผ่าน CLI ได้ โดยเมื่อเข้าใช้งานมาแล้ว ให้รัน module load kubernetes ก่อนการใช้งานทุกครั้ง สามารถตรวจสอบสถานะของ Kubernetes Cluster ได้ด้วยคำสั่ง kubernetes get nodes

| wpeeranor | n@br1:~\$ | module load kubernetes/ |       |          |
|-----------|-----------|-------------------------|-------|----------|
| wpeeranor | n@br1:~\$ | kubectl get nodes       |       |          |
| NAME      | STATUS    | ROLES                   | AGE   | VERSION  |
| dgx-04    | Ready     | worker                  | 4d23h | v1.27.11 |
| k8s-m1    | Ready     | control-plane,master    | 4d23h | v1.27.11 |
| k8s-m2    | Ready     | control-plane,master    | 4d23h | v1.27.11 |
| k8s-m3    | Ready     | control-plane,master    | 4d23h | v1.27.11 |

6.2 การสร้าง Pod

สามารถสร้าง Pod ได้จาก YAML ไฟล์ โดยรันคำสั่งดังตัวอย่างด้านล่าง

```
wpeeranon@br1:~/k8s$ cat gpu.yaml
apiVersion: v1
kind: Pod
metadata:
    name: peeranon-pytorch-gpu-pod
spec:
    restartPolicy: Never
    containers:
    - name: pytorch-container
    image: nvcr.io/nvidia/pytorch:22.08-
py3
    command: ["nvidia-smi"]
    resources:
        limits:
            nvidia.com/gpu: 1
```

6.3 การลบ Pod

สามารถลบ Pod ได้จาก YAML ไฟล์ โดยรันคำสั่งดังตัวอย่างด้านล่าง

wpeeranon@br1:~/k8s\$ kubectl delete -f gpu.yaml

6.4 การตรวจสอบ Pod

สามารถตรวจสอบการทำงานของ Pod โดยรันคำสั่งดังตัวอย่างด้านล่าง

```
wpeeranon@br1:~/k8s$ kubectl describe pods peeranon-pytorch-gpu-
                peeranon-pytorch-gpu-pod
Name:
                wpeeranon-restricted
Namespace:
Priority:
                 0
Service Account: default
                dgx-04/192.168.7.30
Node:
Start Time:
                Tue, 27 Feb 2024 15:36:18 +0700
Events:
  Type Reason
                       Age From
                                               Message
  ____
        ____
                        ____
                              ____
                                                _____
                        86s default-scheduler
 Normal Scheduled
                                               Successfully
wpeeranon-restricted/peeranon-pytorch-gpu-pod to dgx-04
 Normal AddedInterface 80s multus
                                               Add eth0
[172.29.133.109/32] from k8s-pod-network
 Normal Pulling
                        80s kubelet
                                                Pulling image
"nvcr.io/nvidia/pytorch:22.08-py3"
```

และสามารถดู Log การทำงานของ Pod โดยรันคำสั่งดังตัวอย่างด้านล่าง

wpeeranon@br1:~/k8s\$ kubectl logs peeranon-pytorch-gpu-pod Tue Feb 27 08:39:46 2024 | NVIDIA-SMI 535.154.05 Driver Version: 535.154.05 CUDA Vers Persistence-M | Bus-Id Disp.A | Volatil | GPU Name Pwr:Usage/Cap | Memory-Usage | GPU-Uti | Fan Temp Perf On | 00000000:0F:00.0 Off | 0 NVIDIA A100-SXM4-80GB | N/A 26C P0 59W / 400W | 0Mib / 81920Mib | 0% | Processes: | GPU GI CI PID Type Process name ID ID | No running processes found +-----

## 7. Singularity / Apptainer

ผู้ใช้สามารถใช้งาน Singularity/Apptainer ร่วมกับ Slurm ได้ โดย Singular Image File (SIF) ส่วนกลางจะ ถูกจัดเก็บไว้ที่ /cm/shared/sif นอกจากนี้ ผู้ใช้อาจเลือกที่จะเก็บ SIF file ไว้ที่ home directory ของตนเองก็สามารถทำได้ เช่นกัน

วิธีการทำงานมีขั้นตอน ดังนี้

- ทำการจองทรัพยากรโดยใช้ salloc ในที่นี้ขอระบุว่าต้องการใช้งาน 2 GPU ที่ partition gpuq
   \$ salloc -p gpuq --gpus=2 --cpus-per-task=1 --time=2:0:0
   salloc: Granted job allocation 97
   salloc: Waiting for resource configuration
   salloc: Nodes dgx-01 are ready for job
- จากนั้นย้ายการทำงานไปที่ Compute node ที่ระบบ Slurm จัดสรรให้ ในที่นี้ คือเครื่อง dgx-01 สังเกตว่า prompt จะขึ้นชื่อเครื่องที่ทำงานอยู่ ณ ขณะนั้น
   \$ srun --pty bash
- ทำการ module load singularity แล้ว run คำสั่ง singularity เพื่อ start Container ที่อยู่ในรูป SIF format

\$ module load singularity
\$ singularity shell --nv -B /cm/shared -B /scratch /cm/shared/sif/pytorch\_23.12-py3.sif

แสดงภาพรวมการทำงานของ Slurm + Singularity/Apptainer

```
testuser@br1:~/1-Slurm$ salloc -p gpuq --gpus=2 --cpus-per-task=1 --time=2:0:0
salloc: Granted job allocation 97
salloc: Waiting for resource configuration
salloc: Nodes dgx-01 are ready for job
testuser@br1:~/1-Slurm$ srun --pty bash
# Now you are in Compute node
testuser@dgx-01:~/1-Slurm$
testuser@dgx-01:~/1-Slurm$
testuser@dgx-01:~/1-Slurm$ module load singularity
testuser@dgx-01:~/1-Slurm$ singularity shell --nv -B /cm/shared -B /scratch
/cm/shared/sif/pytorch_23.12-py3.sif
```

เมื่อเข้ามาอยู่ภายใน Container แล้ว (สังเกตที่ prompt จะเป็น Apptainer>) ทดลองใช้คำสั่ง 'nvidia-smi' เพื่อดูจำนวน

GPU พบว่าระบบมองเห็น GPU ตามที่จองมาในตอนต้น

| <pre>(base) wpeeranon@br1:~\$ srun -p gpuqgpus=<br/>(base) wpeeranon@dyx-01:~\$ module load sin<br/>ERROR: Unable to locate a modulefile for 'si<br/>(base) wpeeranon@dyx-01:~\$<br/>(base) wpeeranon@dyx-01:~\$<br/>(base) wpeeranon@dyx-01:~\$<br/>(base) wpeeranon@dyx-01:~\$<br/>(base) wpeeranon@dyx-01:~\$<br/>(base) wpeeranon@dyx-01:~\$</pre> | 1cpus-per-task=1 -<br>n'                                                                                     | -time=2:0:0                                     | pty bash                                                                   |                                                                                                    |
|----------------------------------------------------------------------------------------------------|----------------------------------------------------------------------------------------------------|-------------------------------------------------|----------------------------------------------------------------------------|----------------------------------------------------------------------------------------------------|
| apptainer/apptainer.module cmd<br>boost/1.81.0 cmjob<br>cluster-tools/10.0 cuda-dcgm/3.1.8.<br>cm-bios-tools dot                                                                                                    | freeipmi/1.6.10 l<br>gcc/13.1.0 m<br>1 gcc/64/4.1.7a1 m<br>ipmitool/1.8.19 m                                 | uajit<br>ariadb-libs<br>odule-git<br>odule-info | modules<br>null<br>openldap<br>python3                                     | python39<br>shared<br>slurm/ai-ku-slurm/23.02.6<br>use.own                                                         |
| anaconda3/24.1.2 default-environment hw<br>apptainer/apptainer gdb/13.1 hw<br>cm-pmix3/3.1.7 hdf5_18/1.8.21 ju<br>(base) wpeeranon@dgx-01:~\$ module<br>module module-assistant modulecm<br>(base) wpeeranon@dgx-01:~\$ module load singu<br>(base) wpeeranon@dgx-01:~\$ singularity shell<br>Singularitys nvidia-smi<br>Fri Mar 1 14:54:02 2024       | /loc/1.11.13<br>/loc/2.2.8.0<br>/pyter-eg-kernel-wlm-p<br>pyter/15.1.2<br>/d<br>larity<br>nv /cm/shared/sif/ | modurer (fes<br>py39/3.0.2                      | micromamba/1<br>nvapich2/gcc<br>ncbi-blast/2<br>openblas/dyn<br>12-py3.sif | 1.5.6 openmpi/gcc/64/4.1.5<br>/64/2.3.7 openmpi4/gcc/4.1.5<br>2.15.0+ singularity/4.1.1<br>ammic/0.3.18 ucx/1.10.1 |
| NVIDIA-SMI 535.154.05 Driver V                                                                                                    | /ersion: 535.154.05                                                                                          | CUDA Versio                                     | n: 12.3                                                                    |                                                                                                    |
| GPU Name Persistence-M<br>Fan Temp Perf Pwr:Usage/Cap                                                                                                    | Bus-Id Disp.A<br>Memory-Usage                                                                                | Volatile  <br>  GPU-Util<br>                    | Uncorr. ECC<br>Compute M.<br>MIG M.                                        |                                                                                                    |
| 0 NVIDIA A100-SXM4-80GB 0n<br>N/A 29C P0 59W / 406W                                                                                                    | 00000000:07:00.0 Off<br>0MiB / 81920MiB                                                                      | <br>  0%<br>                                    | 0<br>Default<br>Disabled                                                   | =<br> <br> <br> <br>                                                                                               |
| +<br>  Processes:<br>  GPU GI CI PID Type Process<br>  ID ID<br>                                                                                                    | name                                                                                                    |                                                 | GPU Memory<br>Usage                                                        |                                                                                                    |
| No running processes found                                                                                                    |                                                                                                    |                                                 |                                                                            | 1                                                                                                    |

จากนั้น run คำสั่งเพื่อ start JupyterLab ในกรณีที่ต้องการใช้ GUI

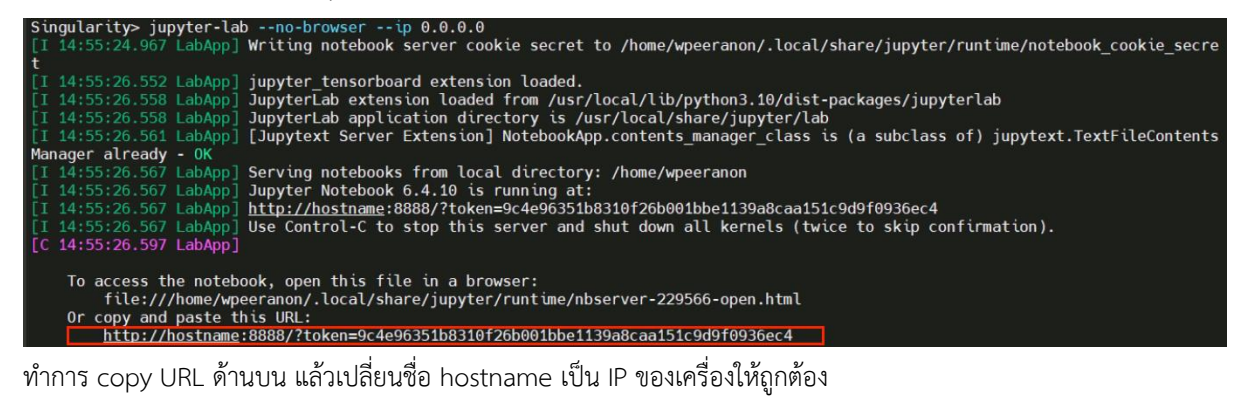

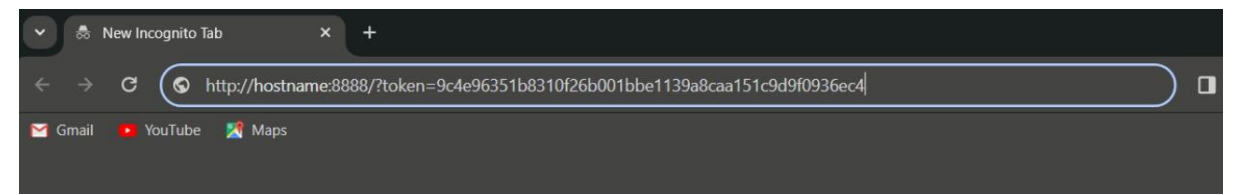

จะได้หน้าจอ JupyterLab สำหรับเขียน code

| File Edit View Ru | n Kernel Tabs Settings | Help                                                         |
|-------------------|------------------------|--------------------------------------------------------------|
| +                 | 🟦 C 🗹 Lau              | incher                                                       |
| <b>I</b> /        |                        |                                                              |
| Name 🔺            | Last Modified          | Network                                                      |
| GPU-job.sh        | 12 hours ago           | Notebook                                                     |
| Slurm-92.out      | 12 hours ago           |                                                              |
| Slurm-93.out      | 12 nours ago           | 🔑 🛛 🥐 3.7                                                    |
| Li sium-94.000    | 12 hours ago           |                                                              |
|                   |                        | Python 3 Python 3.9 via<br>(iovkernel) SLURM                 |
|                   |                        | (P) (P)                                                      |
|                   |                        |                                                              |
|                   |                        |                                                              |
|                   |                        | Python 3<br>(ipykernel) Python 3.9 via<br>SLURM              |
|                   |                        | \$_ Other                                                    |
|                   |                        | s_ 🖹 🖳 🌪 👘 🗔                                                 |
|                   |                        | Terminal Text File Markdown File Tensorboard Show Contextual |

เมื่อต้องการเลิกใช้งาน ไปที่ File เมนูแล้วเลือก "Shut Down" เพื่อปิด JupyterLab

| lew<br>Launcher                                   | Ctrl+Shift+L           | 2 Launcher |                         |                         |               |             |                         |  |
|---------------------------------------------------|------------------------|------------|-------------------------|-------------------------|---------------|-------------|-------------------------|--|
| Open from Path                                    |                        | -          | 1                       |                         |               |             |                         |  |
| New View for<br>New Console for Ac                | ctivity                |            | Notebook                |                         |               |             |                         |  |
| Close Tab<br>Close and Shutdow<br>Close All Tabs  | Alt+W<br>ctrl+Shift+Q  |            | Python 3                | Python 3.9 via          |               |             |                         |  |
| Save<br>Save As<br>Save All                       | Ctrl+S<br>Ctrl+Shift+S | ۶.,        | Console                 | JUNIN                   |               |             |                         |  |
| Reload from Disk<br>Revert to Checkpoir<br>Rename | nt                     |            | 9                       | 3.7                     |               |             |                         |  |
| Download                                          |                        |            | Python 3<br>(ipykernel) | Python 3.9 via<br>SLURM |               |             |                         |  |
| Export Notebook A                                 | S >                    |            |                         |                         |               |             |                         |  |
| Print                                             | Ctrl+P                 | \$_        | Other                   |                         |               |             |                         |  |
| Log Out<br>Shut Down                              |                        |            | ŝ                       | =                       | Μ             | ~           |                         |  |
|                                                   |                        |            | Terminal                | Text File               | Markdown File | Tensorboard | Show Contextual<br>Help |  |